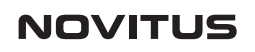

# INFIS

## Drukarka fiskalna online

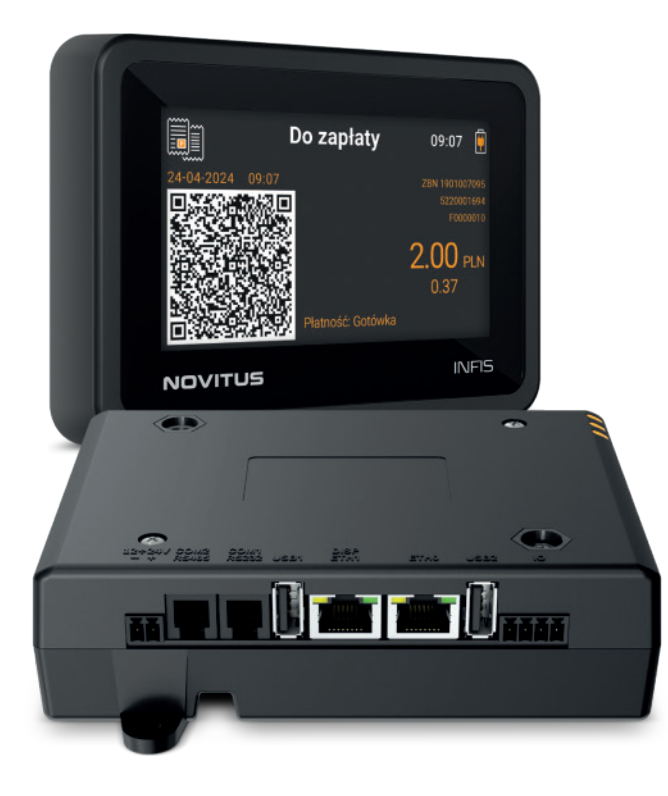

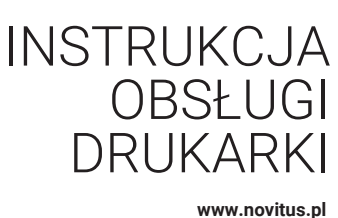

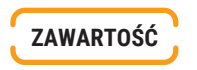

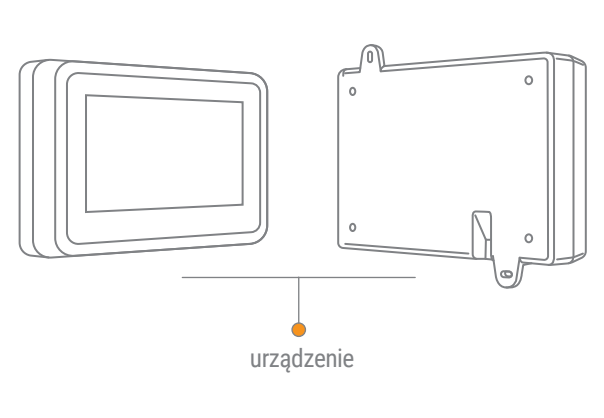

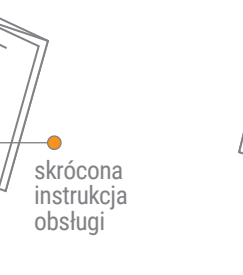

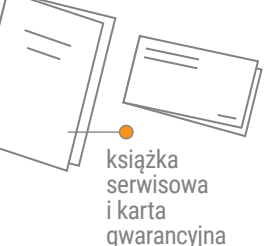

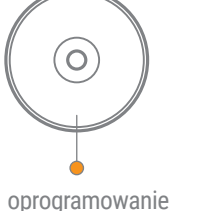

na płycie CD

przewód

zasilający

ZŁĄCZA KOMUNIKACYJNE

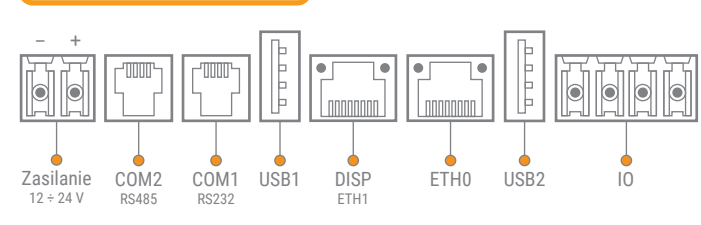

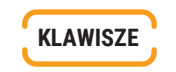

Klawiatura drukarki INFIS typu membranowego, złożona jest z 6 podstawowych klawiszy:

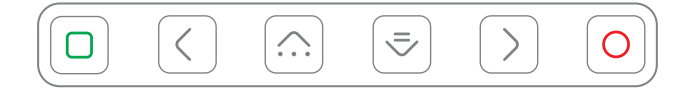

#### Panel sterowania stanowi zespół 6 klawiszy.

Przyciśnięcie któregokolwiek z klawiszy, potwierdzone jest sygnałem dźwiękowym. Poprawne operowanie poszczególnymi klawiszami powoduje generowanie krótkich dźwięków. Wybrane klawisze działają dwufunkcyjnie reagując innym rezultatem dla krótkiego i długiego wciśnięcia.

FUNKCJE KLAWISZY Klawisz pełni funkcję kierunku nawigacji w czasie nawigowania  $\bigcirc$ po menu. W trybie sprzedaży (na wyświetlaczu widoczna data i godzina) umożliwia szybkie wejście do menu podręcznego kasy. Klawisz pełni funkcję kierunku nawigacji ⇒ w czasie poruszania się po menu. Klawisz anulacji służy do wycofania komunikatów o błędach, Ο wycofania się z funkcji, których nie chcemy wykonywać, powrotu na wyższy poziom menu aż do zamknięcia menu, cofania się w dialogach ustawień do poprzednich pozycji aż do zamknięcia dialogu, odpowiadania NIE w pytaniach. Klawisz ten służy również do włączania kasy. Klawisz akceptacji służy do wejścia w tryb menu, potwierdzania  $\Box$ wybranych funkcji, potwierdzania komunikatów wyświetlanych

przez drukarkę, przechodzenia do następnej pozycji w dialogach ustawień, odpowiadania TAK w pytaniach.

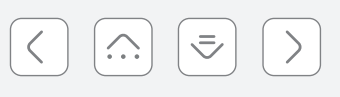

Klawisz nawigacyjne z zaznaczonymi kierunkamim, służą do poruszania się po menu, zmiany pozycji kursora, zmiany wielkości wyświetlanego parametru listowego, liczbowego lub tekstowego, czy też zaznaczania /odznaczania opcji wyboru w dialogach.

#### WYKONANIE RAPORTU FISKALNEGO DOBOWEGO

| Przejdź do menu:                             | ( <b>1</b> 1) | MENU         | 11:18 惧  |
|----------------------------------------------|---------------|--------------|----------|
| Wybierz: <b>RAPORTY</b> Zatwierdź klawiszem: |               | ξζŷ          | Part and |
|                                              |               | 2 USTAWIENIA | SERWIS   |

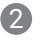

a

| Klawiszami | :      | <b>=</b> | 1 Raport                     | <b>y</b> 11:18 🗒 |
|------------|--------|----------|------------------------------|------------------|
| Wybierz:   | 1.1 DC | BOWY     | 1.1 DOBOWY<br>1.2 MIESIĘCZNY | )                |
|            |        |          | 1.3 OKRESOWY                 |                  |
|            |        |          | 1.5 STANU KASY               |                  |

### 3

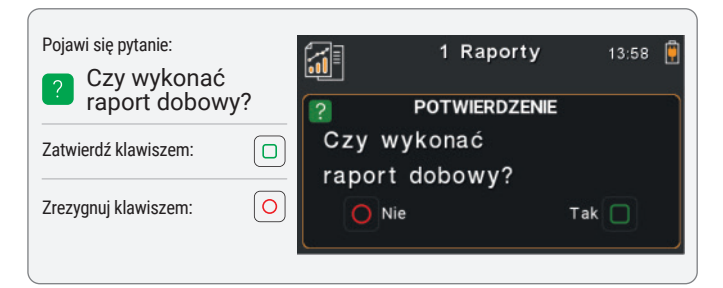

4

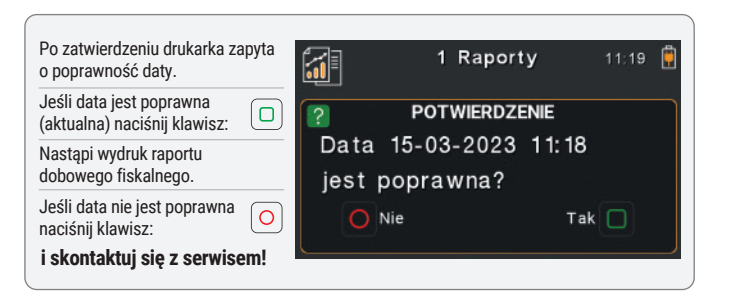

WYKONANIE RAPORTU MIESIĘCZNEGO – tylko za zakor

**1** 

05-2025

O Anuluj

**1** RAPORTY

Pod jedną z cyfr widoczny jest migający kursor.

Klawiszami  $\left( \overline{\mathbf{r}} \right) \left( \widehat{\mathbf{r}} \right)$  wybierz wartość wybranej cyfry.

Właściwie ustalony miesiąc i rok zatwierdź klawiszem

Γ

> wybierz cyfrę na wyświetlaczu.

1

Nastephie: 1.2 MIESIECZNY

Zatwierdź klawiszem:

Wybór miesiaca:

Klawiszami 🔇

Po ustawieniu i zatwierdzeniu

2 Podsumowanie

Wybór zatwierdź klawiszem

Nastąpi wykonanie raportu okresowego.

WYKONANIE RAPORTU OKRESOWEGO

1 RAPORTY

1.3 OKRESOWY

Wybierz preferowany

rodzaj dokumentu:

1 Pełny

pojawi się pytanie o rodzaj wydruku:

Pojawi sie pytanie o miesiąc

za jaki ma być wykonany raport.

1

2

3

0

Wybierz:

Następnie:

Zatwierdź klawiszem:

Wybierz:

tylko za zakończony miesiąc!

14:00

Zastosuj 📃

Drukarka domyślnie ustala ostatni

1 Raporty

RAPORT OKRESOWY

Raport okresowy może być wykonany

według dwóch kryteriów:

- data raportu dobowego

lub numer raportu dobowego.

Wydruk raportu

1 Pełny

Anuluj

zakończony miesiac.

14:03 📋

Ť

Zastosuj 🗌

1 Raporty

RAPORT OKRESOWY

Raport za miesiąc

WYKONANIE RAPORTU OKRESOWEGO C.D.

# 2

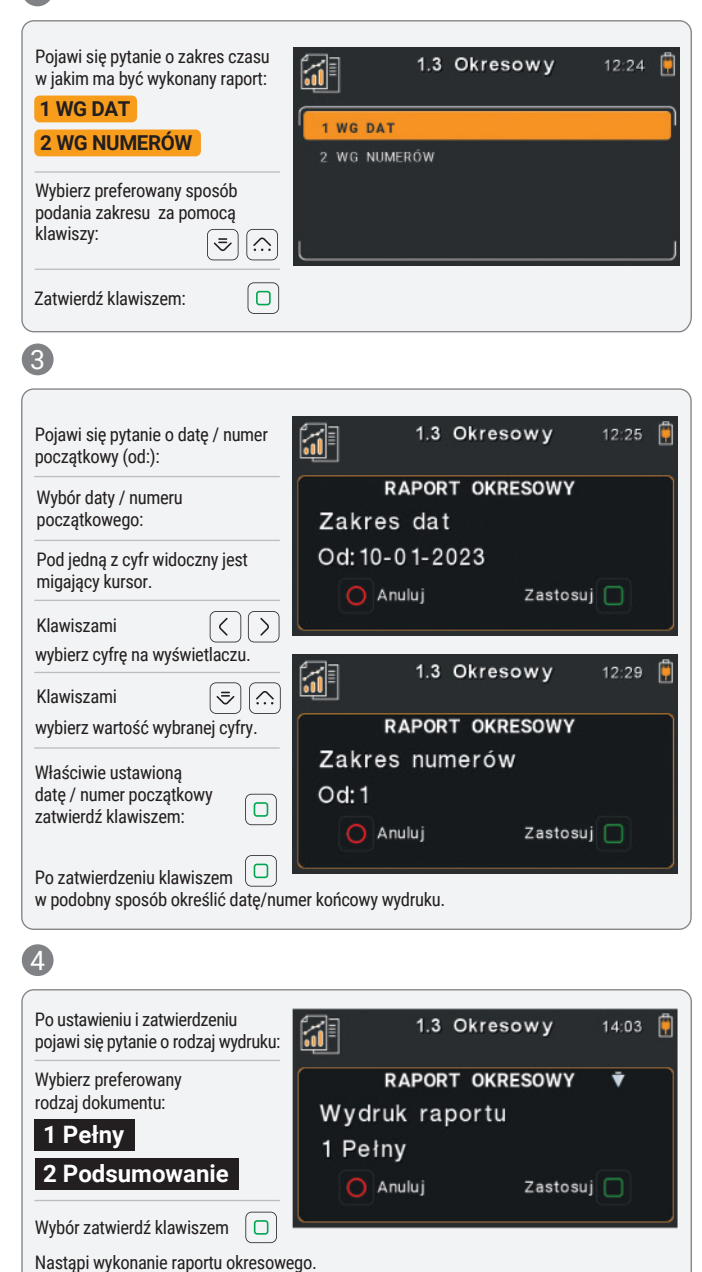

Zaleca się wykonanie raportów bezpośrednio z poziomu oprogramowania sprzedażowego.